# 西子奥的斯服务器 LCBRCB服务器使用

目录

- Ø LCB2系统服务器使用介绍
- Ø RCB2系统服务器使用介绍

## 服务器按键说明

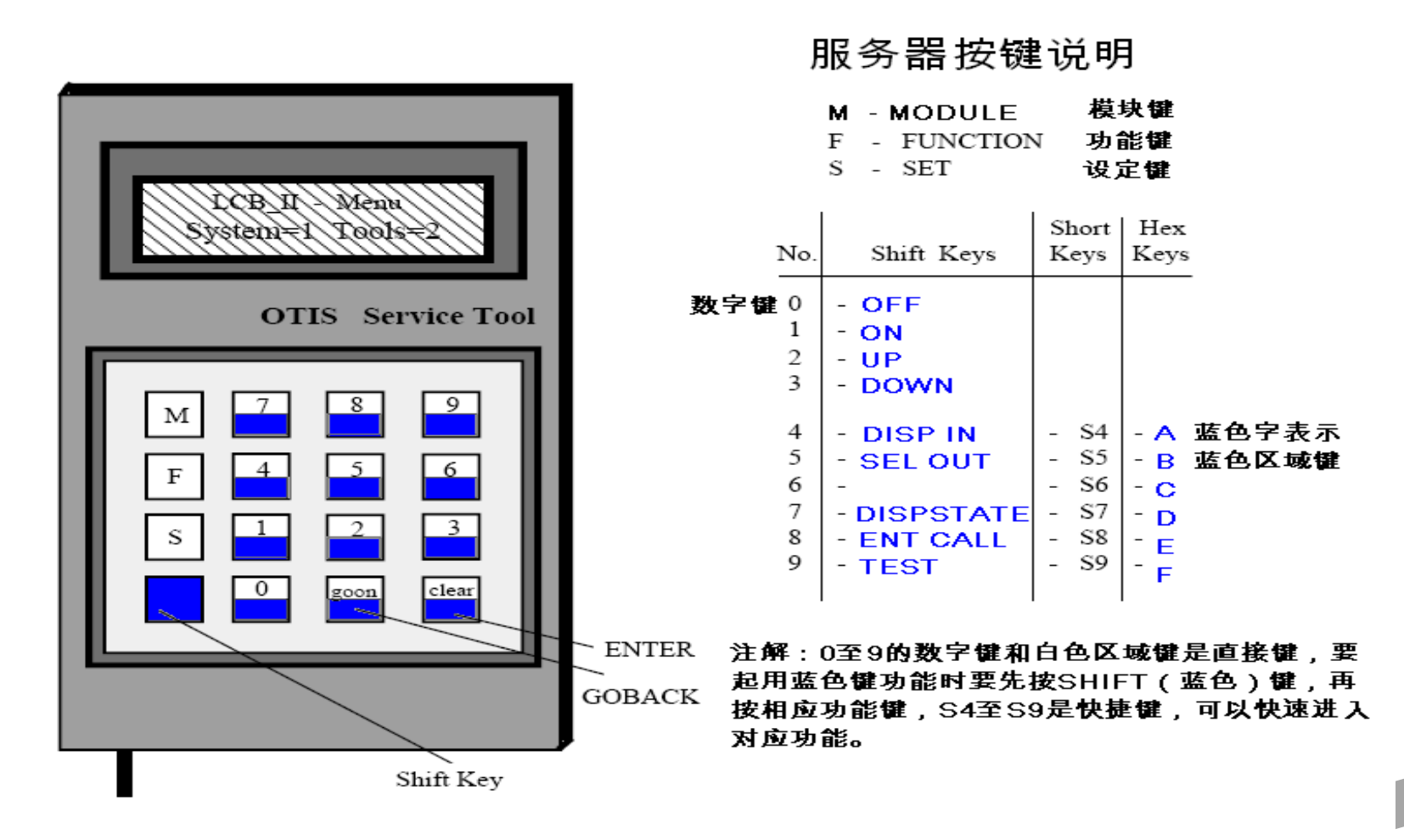

3

## LCB2菜单树状图

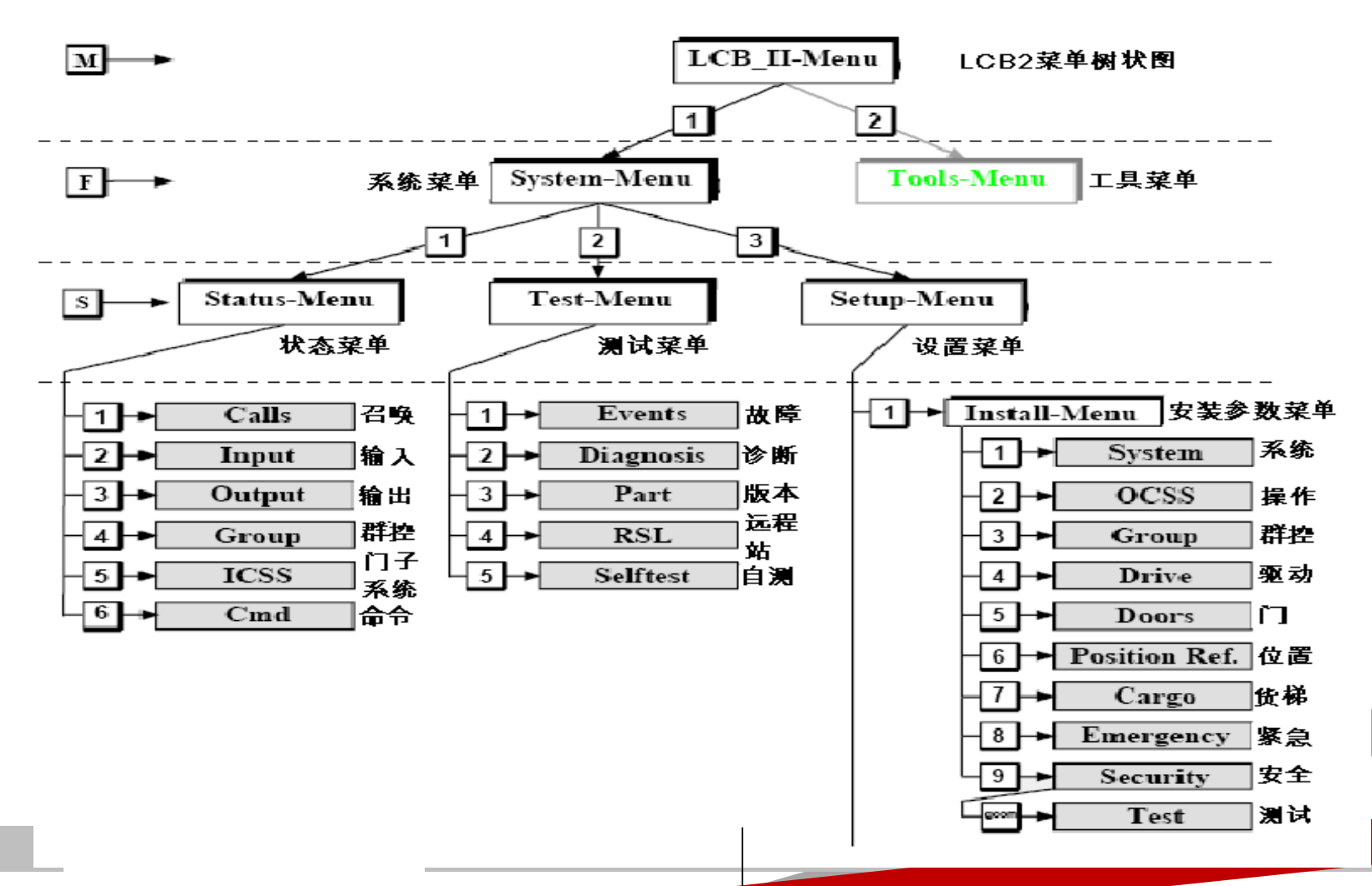

LCB2菜单树状图(续)

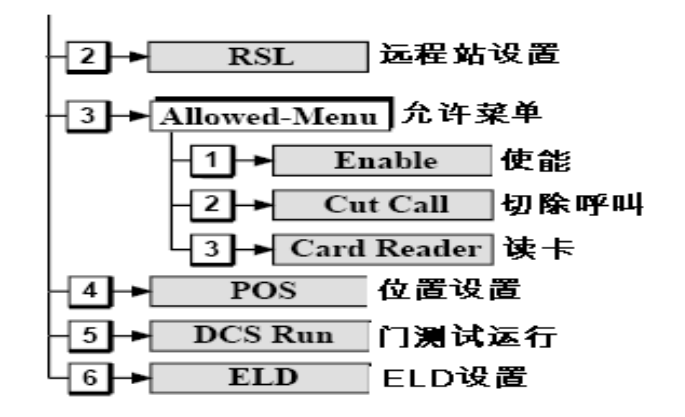

M-1-1-1召唤模式

| 1)                                                                                                    | 1 ) <b>轿厢标识</b> | 描述           |
|----------------------------------------------------------------------------------------------------|-----------------|--------------|
|                                                                                                    | А               | 群控主梯 / 单梯    |
| Á – 01 IDL M - ][][                                                                                                 | В               | 群控二号梯        |
| C U00 D00 E                                                                                                    | С               | 群控三号梯        |
| / 2)                                                                                                    | 2)运行方向          | 描述           |
|                                                                                                    |                 | 停止没有运行方向     |
| $A \stackrel{-}{=} 01  IDL  M \stackrel{-}{=}  J[ ][$                                                               | U               | 电梯上行方向       |
| C 000 D00 E                                                                                                    | D               | 电梯下行方向       |
| 3)                                                                                                    | 3) 位置显示         | 描述           |
|                                                                                                    | 01              | 当前位置显示       |
| $A = 01  \text{IDL}  M = \int \left[ \int \left[ \int \left[ \int \left[ \int \left[ \int \left[ \int \left[ \int $ | **              | 没有位置显示       |
| C 000 D00 L                                                                                                    |                 |              |
| / 4)                                                                                                    | 4) 操作模式         | 描述           |
|                                                                                                    | IDL             | 当前操作模式(空闲)   |
|                                                                                                    | INS             | 当前操作模式(检修)   |
|                                                                                                    | NAV             | 当前操作模式(不能服务) |

M-1-1-1召唤模式

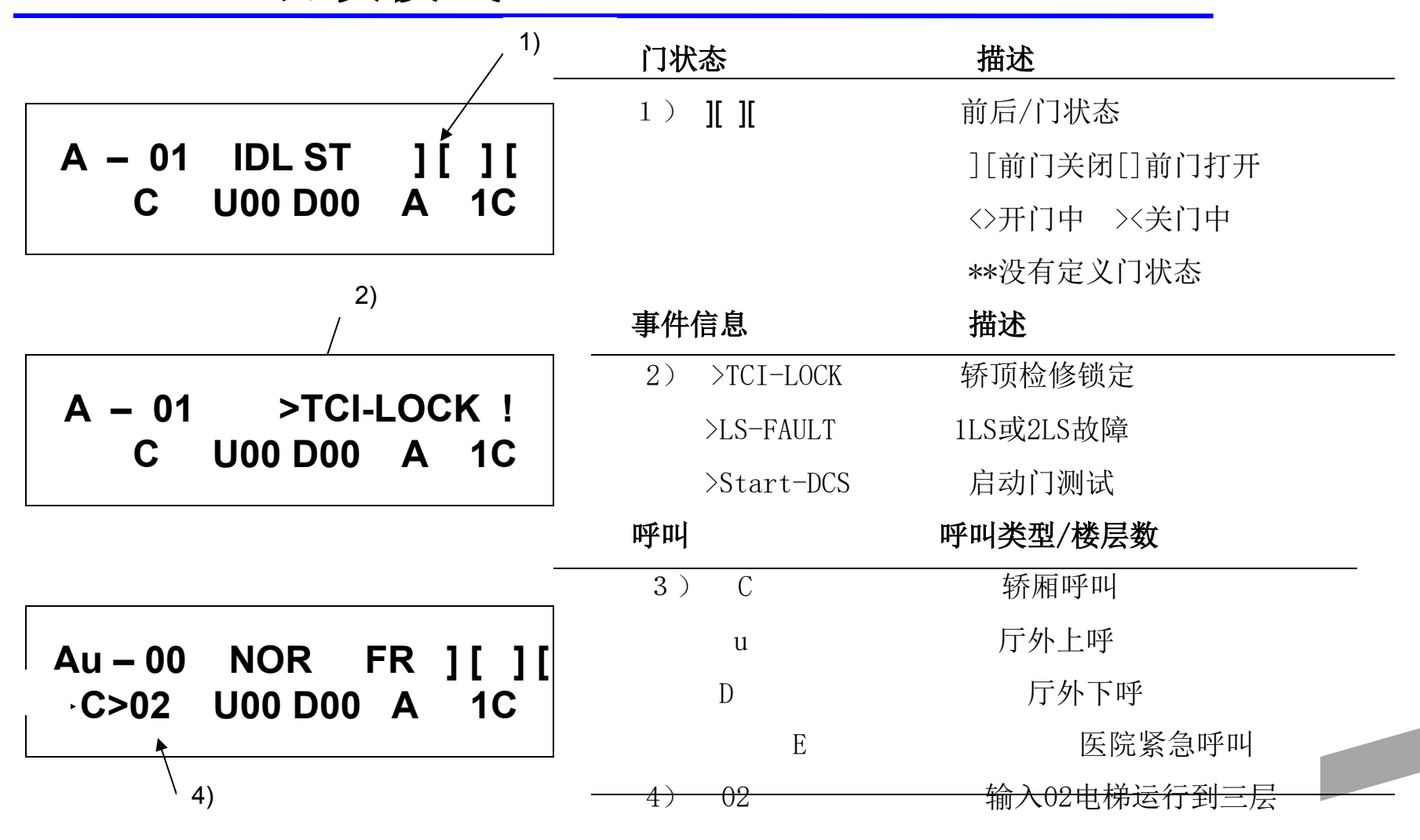

7

3)

## M-1-1-1召唤模式

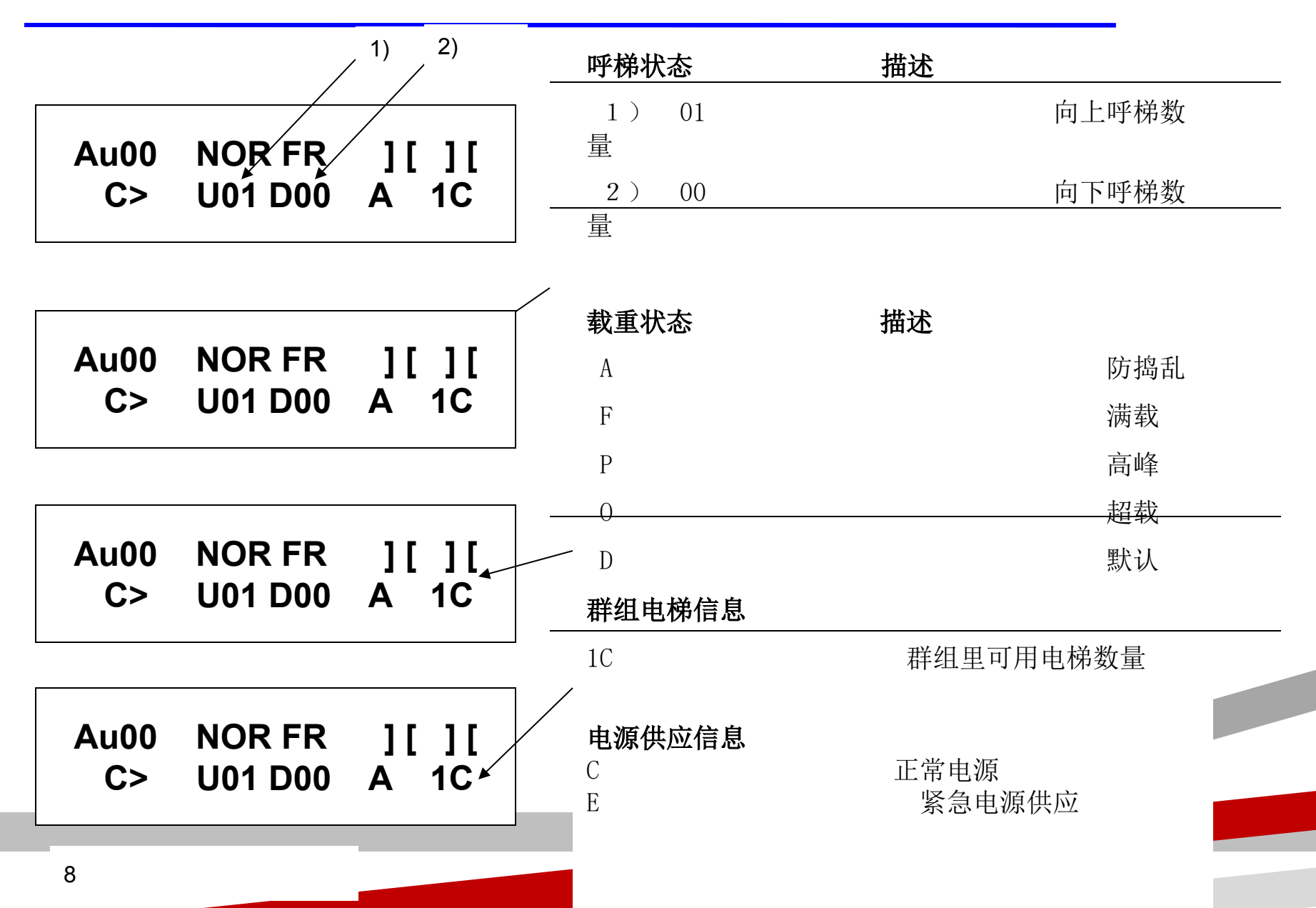

# M112监控输入信号

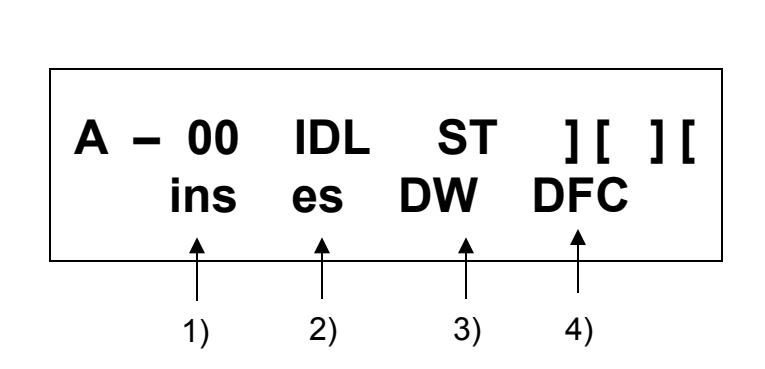

| 信号状态   | 描述 |  |
|--------|----|--|
| 1) ins | 检修 |  |
| 2) es  | 急停 |  |
| 3) DW  | 厅门 |  |
| 4) DFC | 轿门 |  |

上图显示输入状态,字母小写表示没有: 作,字母大写表示动作,按GO ON或GO BACK件可以循环查看所以输入状态

# M113监控输出信号

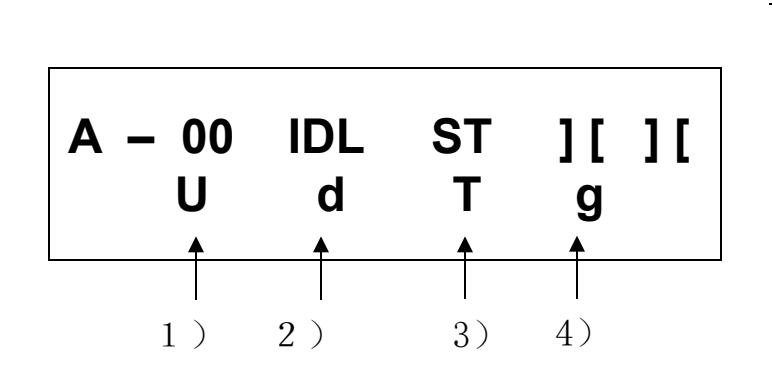

| 信号状态 | 描述 |  |
|------|----|--|
| 1) U | 上行 |  |
| 2) d | 下行 |  |
| 3) T | 快速 |  |
| 4) g | 慢门 |  |
|      |    |  |

左图显示输出状态,字母小写表示没有; 作,字母大写表示动作,按GO ON或G BACK件可以循环查看所以输入状态 M114 监控群控信号

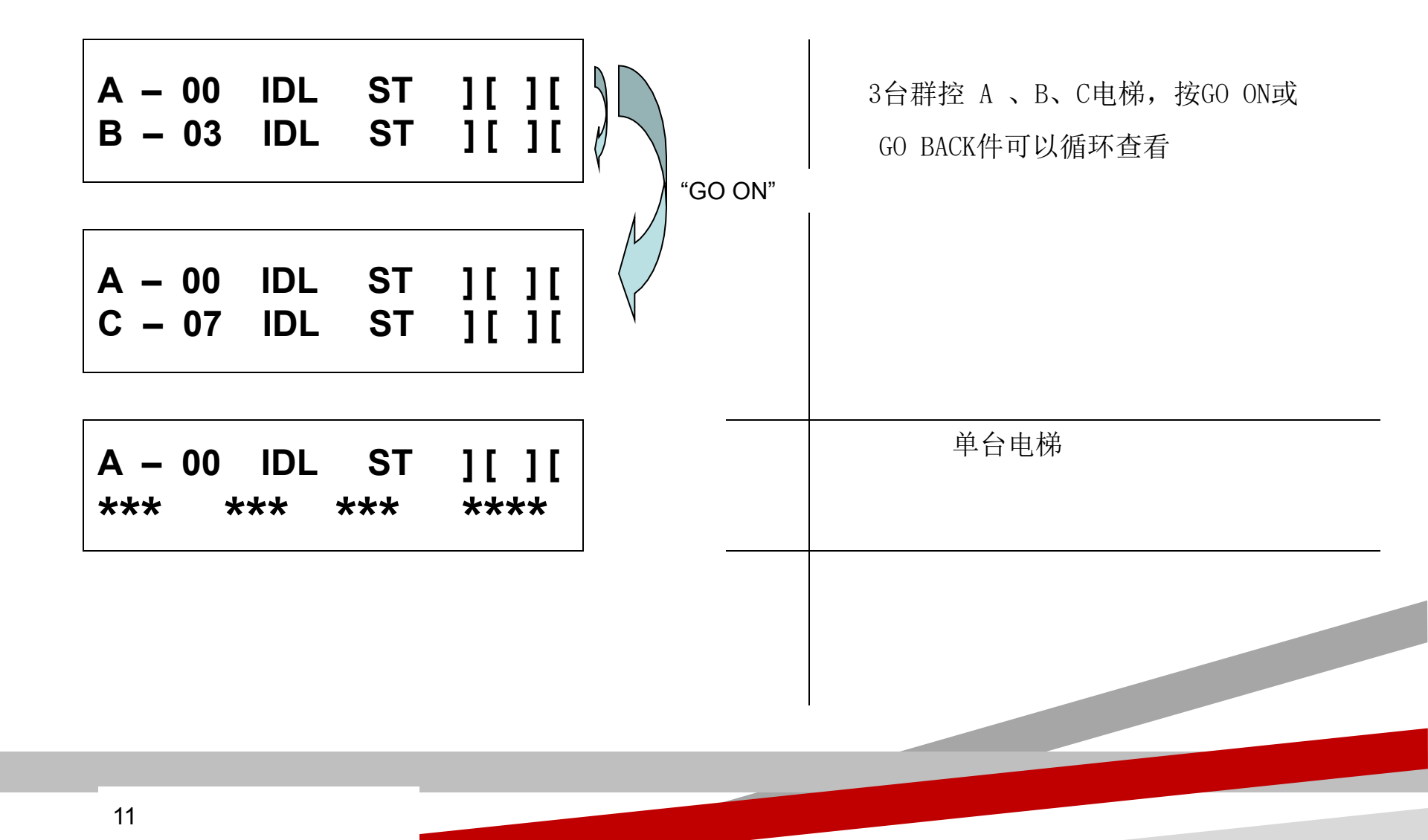

## M121 故障记录 (快捷键 shift+6)

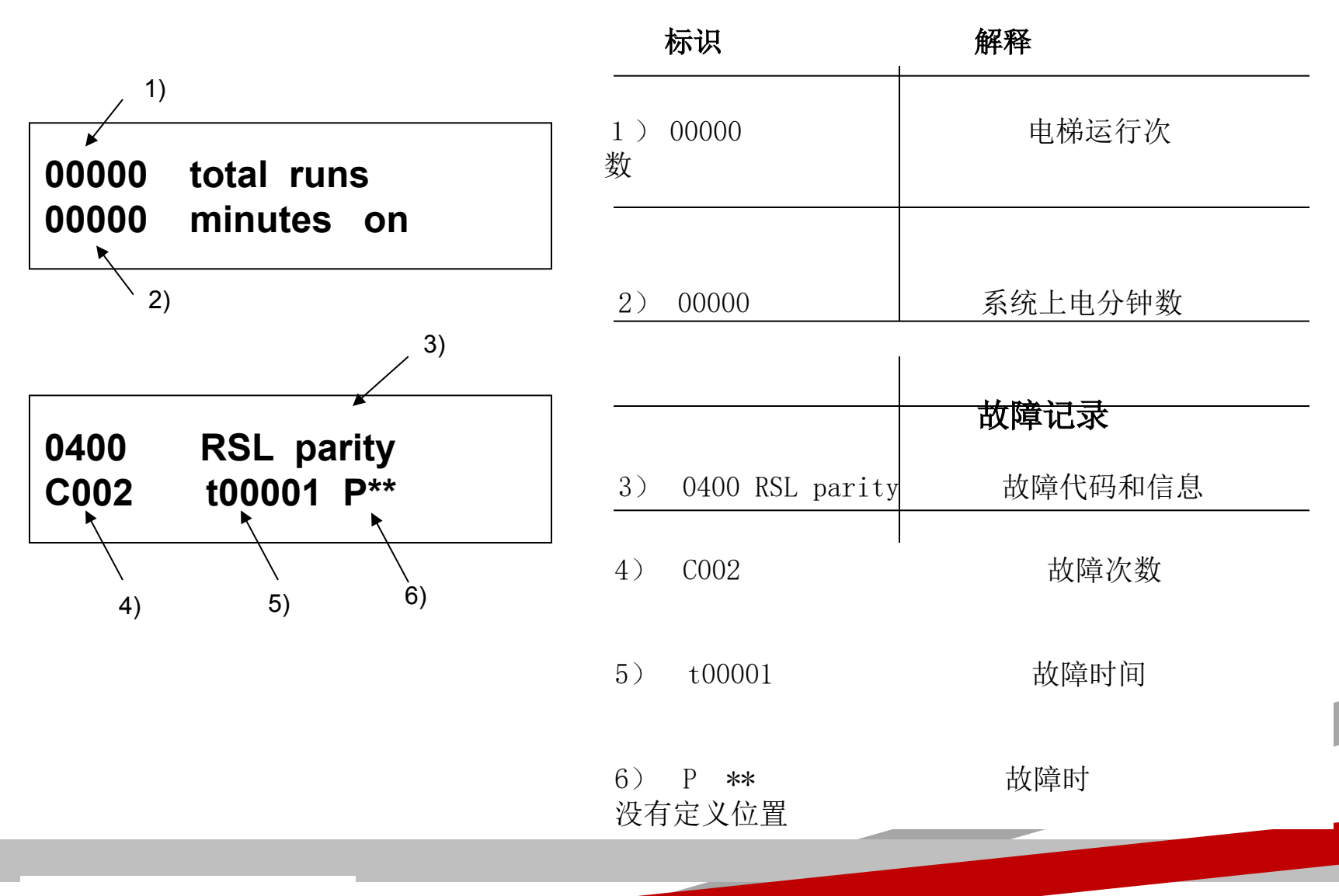

12

M121 故障记录

#### Event reset 删除故障

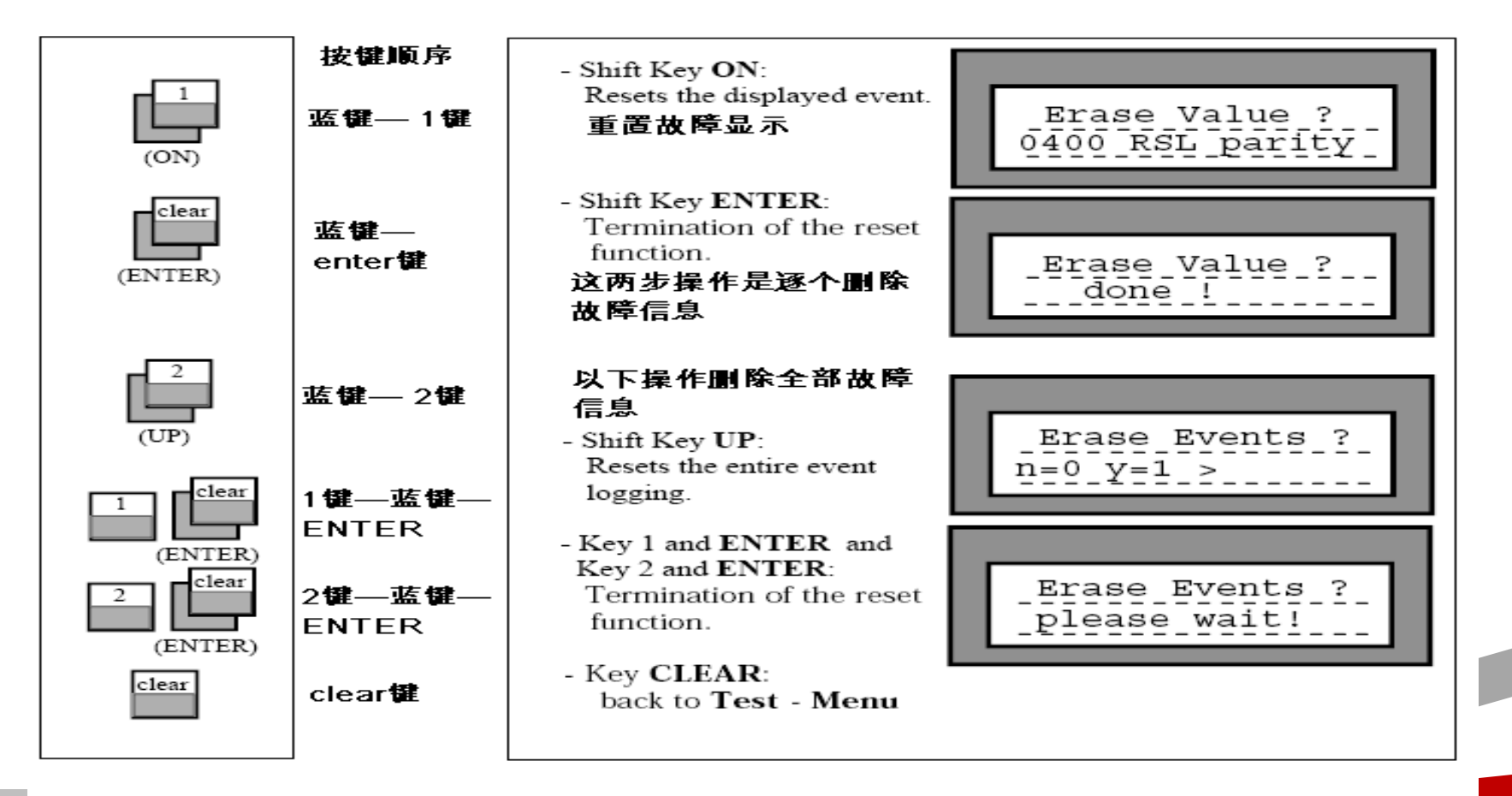

# M124进入远程站测试功能

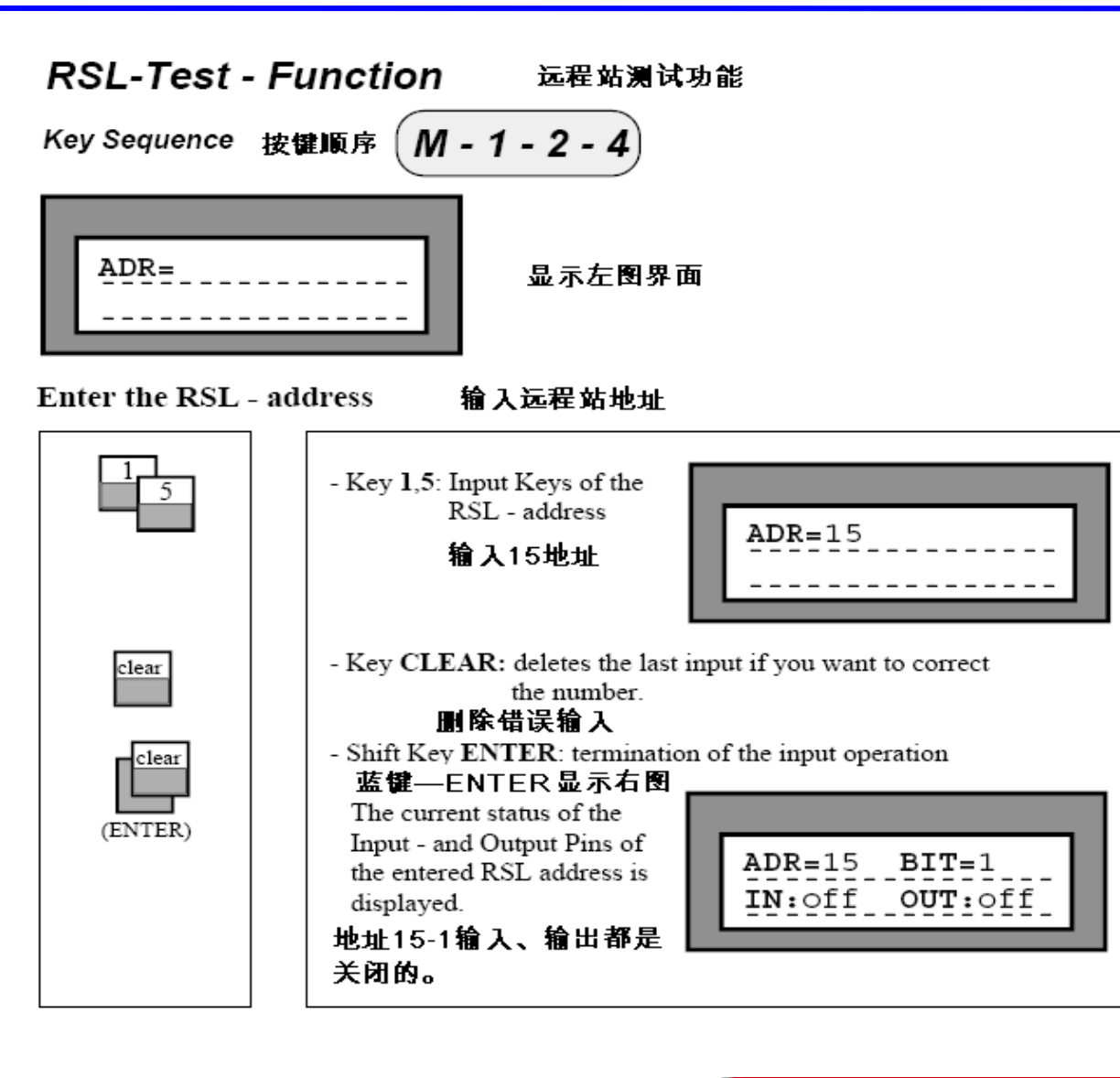

# M124进入远程站测试功能

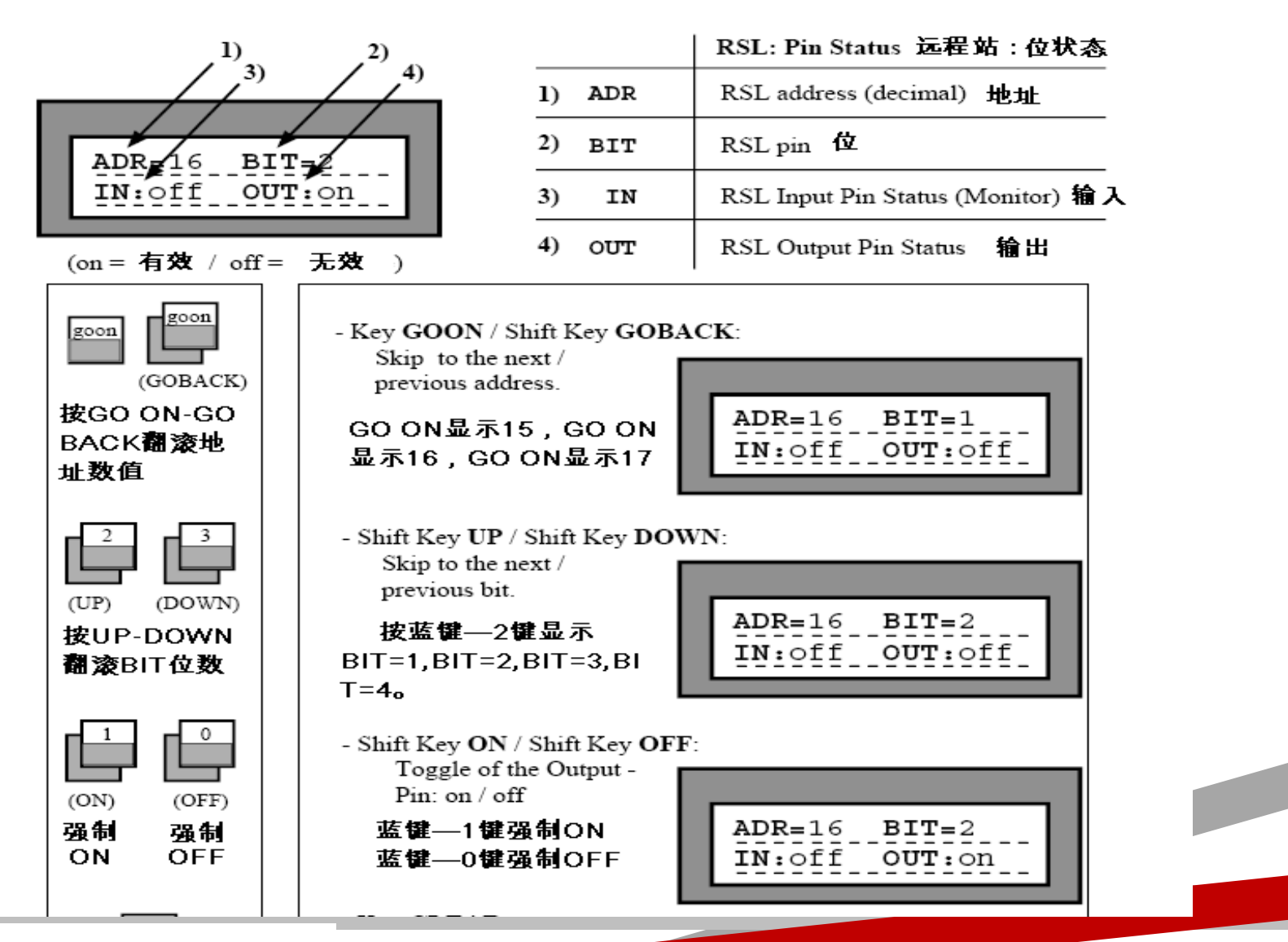

## M1311设置安装参数(快捷键 shift+4)

# INSTALL-MENU > 01 SYSTEM

安装功能下共有十组菜单,按相应数字健或 GO ON或GO BACK键ENTER可以进入。

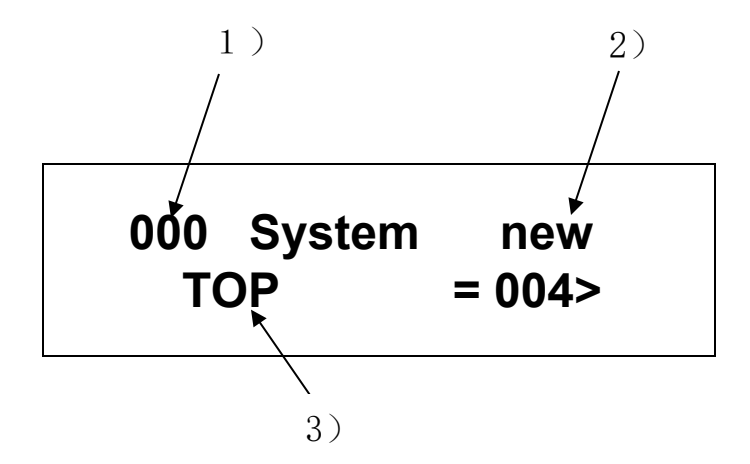

| 1) | 000        | 群组元素号    |
|----|------------|----------|
| 2) | System new | 当前群组名称   |
| 3) | TOP        | 当前安装参数名称 |

元素/ 群组/名称

## M1311设置安装参数

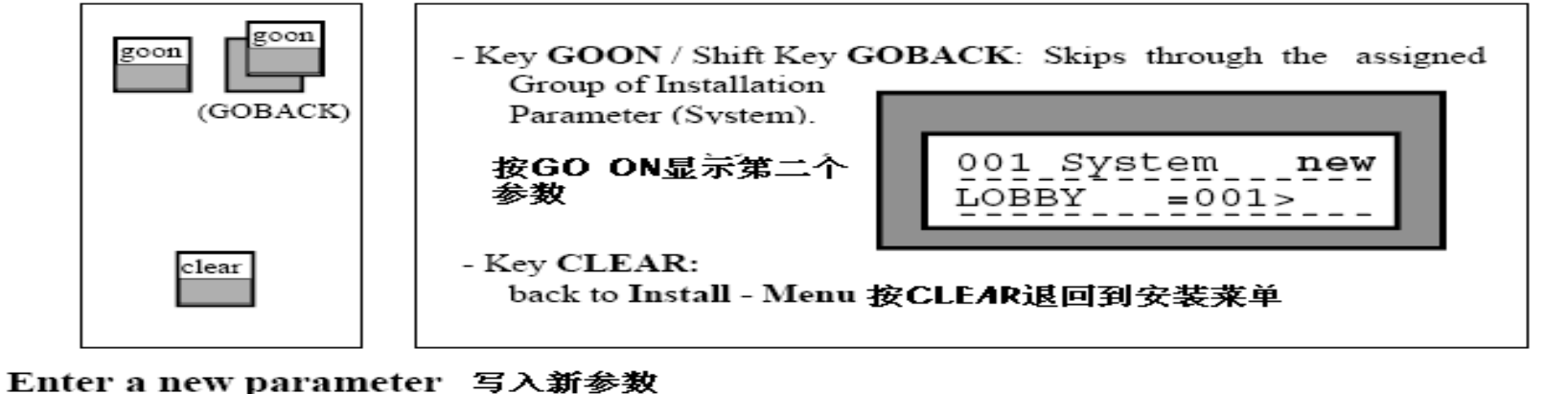

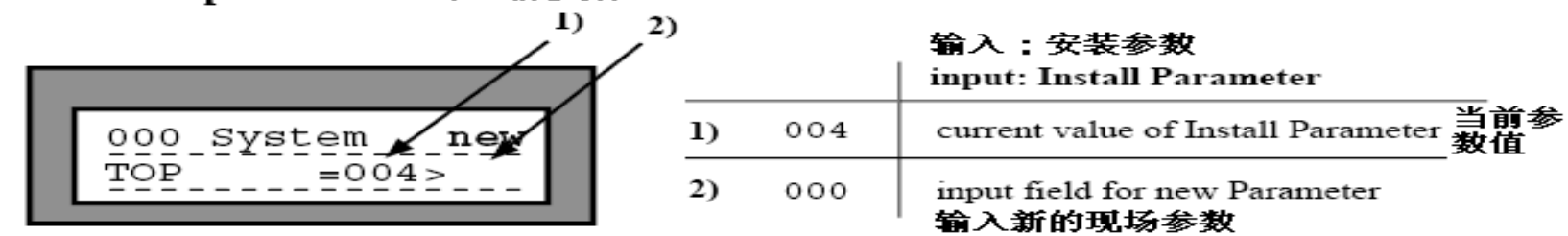

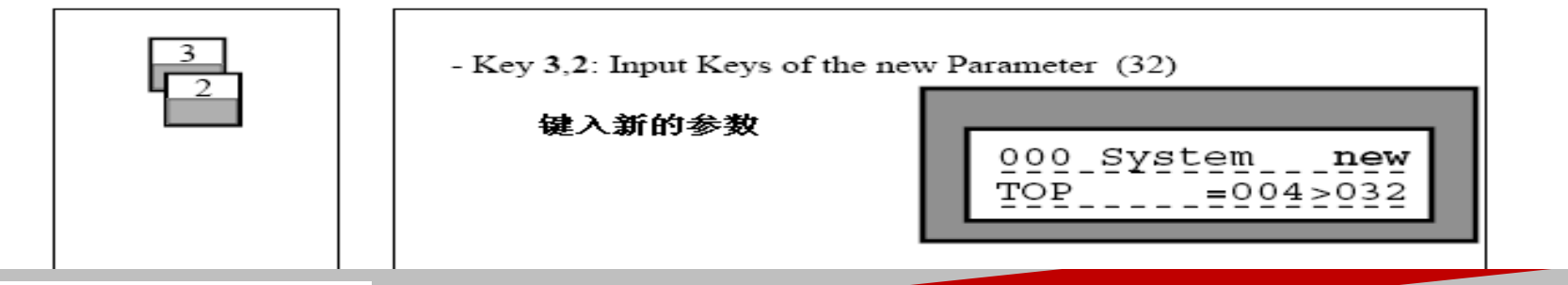

# M132输入/输出地址参数设置 (快捷键 shift+5)

Enter the IO - Number 输入I/O数字

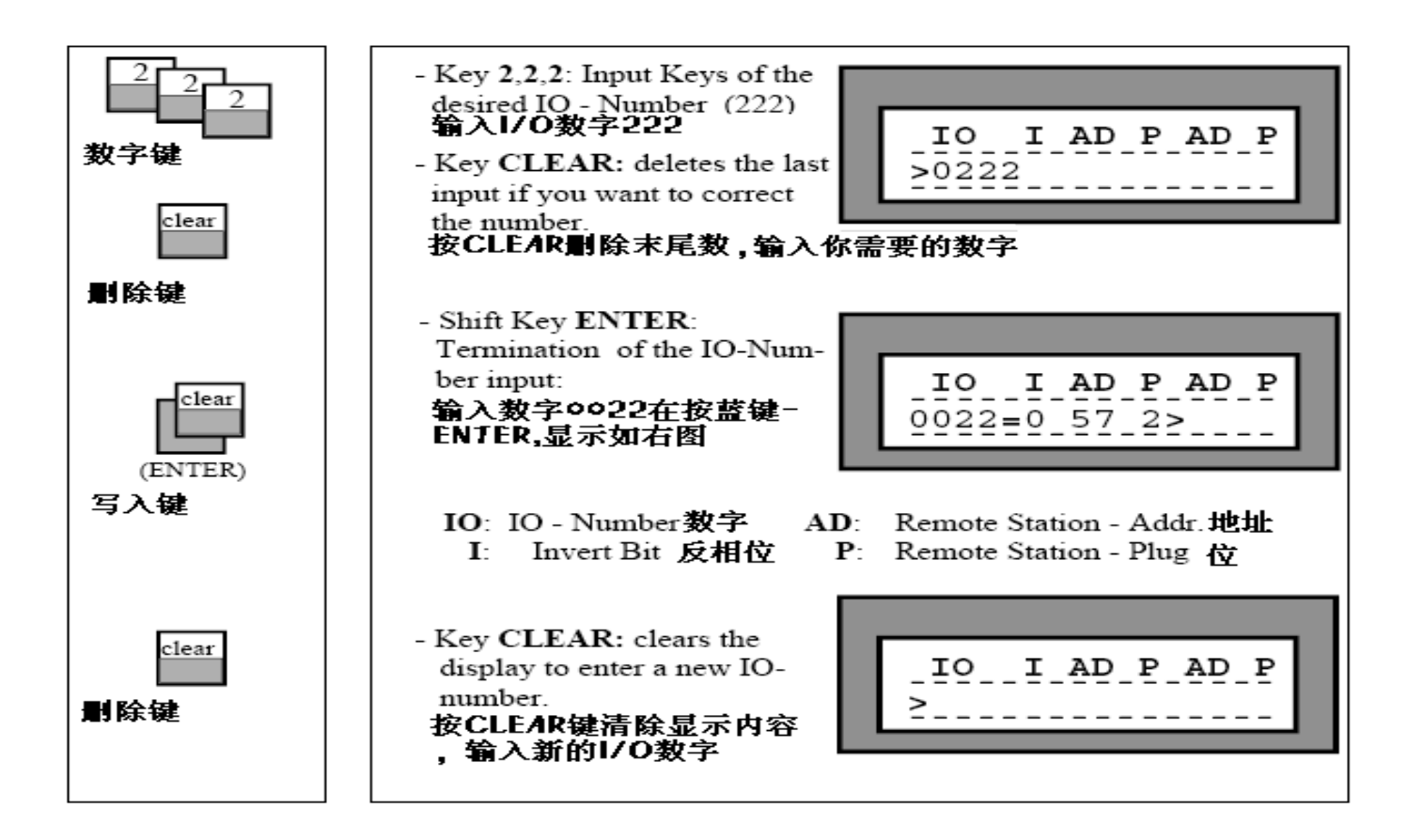

## M132输入/输出地址参数设置

### Enter new RSL - Parameter 写入新的远程站参数

![](_page_18_Picture_2.jpeg)

|    |    | 输入远程站参数<br>input: RSL - Parameter |
|----|----|-----------------------------------|
| 1) | AD | new RSL-Addr. 新的远程站地址             |
| 2) | Р  | new RSL-Pin/Plug 新的远程站位           |

![](_page_18_Picture_4.jpeg)

# M132I0口反向设置

### Setup inverted I/O

I/O口的反相设置

![](_page_19_Figure_3.jpeg)

列如 IO-10 锁梯0-601改至1-601。 该功能常开常闭反置

## M1331呼叫允许参数设置

M-1-3-3-1

#### Allowed Menu 允许呼叫菜单

| Key Sequen | ce 🖊       | 1-1          | - 3 -         | 3      |        |   |
|------------|------------|--------------|---------------|--------|--------|---|
| 按键顺序       |            |              |               |        |        |   |
|            | ALLC<br>01 | DWED<br>L Er | - Me<br>hable | nu     | 1      | > |
|            | Ĩ          | 包示下          | 面界面           | ī      |        |   |
|            | at<br>00   | CUDE<br>1110 | CUDE          | Р<br>0 | R<br>0 |   |

#### 显示说明

| Display          |   |      | description         | values                                              | ]   |
|------------------|---|------|---------------------|-----------------------------------------------------|-----|
|                  | 1 | at   | floor number        | 00 - 15                                             | 楼层  |
| 1 2 3 4 5        | 2 | CUDE | front Enable Mask   | 0000 1111 see below                                 | 看下面 |
| at CUDE CUDE P R |   |      |                     | 2000 dummy opening                                  | 虚拟门 |
| 00 1110 0000 0 0 |   | C    | Car Call            | 0 call type not allowed in this Opening             | ]   |
|                  |   | υ    | Up Hall Call        | 1 call type allowed in this Opening                 |     |
|                  |   | D    | Down Hall Call      | 0不允许操作 1分许操作                                        |     |
|                  |   | E    | Emergency Hall Call | •1.76113#TF, •76113#TF                              |     |
|                  | 3 | CUDE | rear Enable Mask    | 0000 1111 see above                                 | 「后门 |
|                  |   |      |                     | 2000 dummy opening                                  | 用   |
|                  | 4 | Р    | Park Enable Bit     | 0 parking allowed here 允许在达里拍排                      | •   |
|                  |   |      |                     | <ol> <li>no parking allowed here 不允许在这里泊</li> </ol> | 择   |
|                  | 5 | R    | Reduced Run         | Distance between displayed floor and                |     |
|                  |   |      | 短楼层运行               | the floor above:                                    |     |
|                  |   |      |                     | 0 Normal Run 正常运行                                   |     |
|                  |   |      |                     | 1 Short Run 短楼层运行                                   |     |
|                  |   |      |                     | 4 Medium Run                                        |     |

# M134楼层显示设置

![](_page_21_Figure_1.jpeg)

1) L R

2) **00** 

3) 10

输入: 位置数字

左边位数

# 右边位数

标准数字

当前值

4) new

输入工地新值4

22

# M134楼层显示设置

![](_page_22_Figure_1.jpeg)

写入新的楼层显示数字

![](_page_22_Figure_3.jpeg)

### **Reference List**

### 楼层显示参考列表

| 值     | 符号     | 值     | 符号      | 值     | 符号     | 值     | 符号     |
|-------|--------|-------|---------|-------|--------|-------|--------|
| value | symbol | value | symbol  | value | symbol | value | symbol |
| 0     | 0      | 10    | (blank) | 20    | J *    | 30    | T *    |
| 1     | 1      | 11    | Α       | 21    | К *    | 31    | U      |
| 2     | 2      | 12    | В *     | 22    | L      | 32    | V *    |
| 3     | 3      | 13    | С       | 23    | M *    | 33    | W *    |
| 4     | 4      | 14    | D *     | 24    | N *    | 34    | X *    |
| 5     | 5      | 15    | E       | 25    | 0      | 35    | Y *    |
| 6     | 6      | 16    | F       | 26    | Р      | 36    | Z *    |
| 7     | 7      | 17    | G *     | 27    | Q *    | 37    | -      |
| 8     | 8      | 18    | н       | 28    | R *    |       |        |
| 9     | 9      | 19    | I *     | 29    | s      |       |        |

ØRCB2系统服务器使用介绍

## RCB2树状图

![](_page_25_Figure_1.jpeg)

## M111与LCB2大致相同,差异处如下所示:

![](_page_26_Figure_1.jpeg)

### M-1-1-2 监控输入状态

![](_page_27_Figure_1.jpeg)

![](_page_28_Figure_1.jpeg)

![](_page_28_Figure_2.jpeg)

单台电梯

## M-1-2-1-1远程站测试

![](_page_29_Figure_1.jpeg)

## M-1-2-2-1查看故障记录

![](_page_30_Figure_1.jpeg)

## M-1-2-4查看软件版本

![](_page_31_Figure_1.jpeg)

## M131设置安装参数

一般参数下共有九组菜单,按相应数字健或GO ON或GO BACK键ENTER可以进入。举例说明: RCB-NO 1 更改为 RCB-NO 2

| SETUP  | OLD | NEW |
|--------|-----|-----|
| RCB-N0 | 1   |     |

按M1311,显示左图

| SETUP  | OLD | NEW |
|--------|-----|-----|
| RCB-N0 | 1   | 2   |

按2键,显示左图

SETUP OLD NEW RCB-NO 2

按蓝键+ENTER键,显示左图

把PKS-P,EFO-P设置成255可以屏蔽这些功能

# M132输入输出地址设置

有关地址说明与LCBII相同,举例说明 0012=33 1 更改为 0012=53 1

| IO ADR BADR B<br>0000 =            | 按M132,显示左图            |
|------------------------------------|-----------------------|
| IO ADR B ADR B<br>0012 = 33 1      | 按1键+2键,显示左图           |
| IO ADR B ADR B<br>0000 = 33 1 53 1 | 按5键+3键+1键,显示左图        |
| IO ADR B ADR B<br>0000 = 53 1      | 按蓝键+ENTER键,显示左图       |
| 把电梯各个功能如消防及锁梯的地                    | 1. 址改成000后, 对应的功能将被屏蔽 |

## M1331呼叫允许参数设置

有关参数说明与LCBII基本相同,唯一差异,LCB2楼层是从00开始,RCB2是从01开始算 举例说明: 将最底层设置成呼叫禁止

| at | CUDE | CUDE | PR | 按M1331,                                 | 显示左图 |
|----|------|------|----|-----------------------------------------|------|
| 01 | 1100 | 0000 | 00 | ,,,,,,,,,,,,,,,,,,,,,,,,,,,,,,,,,,,,,,, |      |

at CUDE CUDE P R 01 0000

按0+0+0+0,显示左图

| at | CUDE | CUDE | Ρ | R |
|----|------|------|---|---|
| 01 | 0000 | 0000 | 0 | 0 |

按蓝键+ENTER键,显示左图

M-1-3-4楼层显示与LCBII完全相同,请参考LCBII相关说明

## M-1-3-5楼层数据对应表

![](_page_35_Figure_1.jpeg)

![](_page_35_Figure_2.jpeg)

### M-1-3-5楼层数据对应表使用

![](_page_36_Figure_1.jpeg)

![](_page_36_Figure_2.jpeg)

群控电梯楼层数不一致时, 楼层转换表需更改设置,

### 如下表:

| <u>Table #</u> | <u>Car A</u> | <u>Table #</u> | <u>Car B</u> |
|----------------|--------------|----------------|--------------|
| 5              | 5            | 5              |              |
| 4              | 4            | 4              | 5            |
| 3              | 3            | 3              | 4            |
| 2              | 2            | 2              | 3            |
| 1              | 1            | 1              | 2            |
|                |              |                |              |

## M-1-4-4操作模式屏蔽

设置功能是否有效,注意设为PROTECT者无法屏蔽。

![](_page_37_Figure_2.jpeg)

| OPMODE | STATE  |
|--------|--------|
| EMT    | ENABLE |

按M144,显示左图

| OPMODE | STATE   |
|--------|---------|
| EMT    | DISABLE |

按蓝键+ENTER键,显示左图

PF RAM HAS BEEN CLEARED

按M1-5-1可清除内存故障,显示如左图

TO CLEAR SAC RAM PRESS ENTER... 按M1-5-2可进一步清除内存信息,显示如 左图,需要按shift+ENTER后开始

## M-1-7-1时间显示

![](_page_39_Figure_1.jpeg)

### M-1-7-2修改时间显示

![](_page_40_Figure_1.jpeg)

以上内容仅为本文档的试下载部分,为可阅读页数的一半内容。如要下载或阅读全文,请访问: <u>https://d.book118.com/898011042050006113</u>